# Создаем ресурс – гиперссылка

### Уважаемые преподаватели!

На примере создания гиперссылки на внешнюю веб-страницу, относящуюся к сайту электронной библиотеки МГППУ, мы рассмотрим способ добавления ресурса «Гиперссылка» в Ваш курс.

Обращаем Ваше внимание на то, что в данных инструкциях мы даем примеры наиболее распространенных действий при размещении ресурсов, подходящих для начинающих пользователей. Со всеми остальными возможностями настроек Вы можете познакомиться подробнее, изучив предлагаемую литературу.

## Общие сведения:

Модуль «гиперссылка» позволяет преподавателю разместить веб-ссылку как ресурс курса. Ссылка может быть связана с любым ресурсом, который находится в свободном доступе в интернете (например, документы и изображения).

Также обратите внимание, что в курс могут быть добавлены гиперссылки на любой ресурс или элемент в рамках Вашего курса.

## Настройки гиперссылок

#### Общее:

Название – наименование ресурса, которое будет отображаться пользователям. В данном случае, это текст гиперссылки.

- Адрес (URL) (Указатель размещения сайта в интернете. URL-адрес содержит доменное имя и указание пути к странице, включая название файла этой страницы).
- Описание. Резюме данного ресурса.
- Отображать описание / вступление на странице курса: Да / Нет. Параметр определяет,
- будет ли данное описание отображаться на странице курса под ссылкой на ресурс или
- элемент курса.

Наиболее используемые дополнительные настройки:

#### Внешний вид:

Отображение. Эта настройка определяет, как будет отображаться гиперссылка. Возможные варианты:

- Автоматически режим отображения гиперссылки, подбирается автоматически.
- Внедрить гиперссылка отображается на странице после панели навигации вместе с описанием и блоками.
- Открыть гиперссылка открывается в текущем окне браузера.
- Во всплывающем окне гиперссылка открывается в новом окне браузера без меню и адресной строки.

Если в параметре «Отображение» выбран пункт «Во всплывающем окне», становятся доступными настройки всплывающего окна:

- Ширина всплывающего окна (в пикселях).
- Высота всплывающего окна (в пикселях).

Если в параметре «Отображение» выбран пункт «Автоматически» или «Внедрить», становится доступной настройка:

• Отображать описание гиперссылки: Да / Нет.

## Общие настройки модуля:

Доступность – параметр характеризует доступность ресурса для студентов. Возможные варианты:

- Показать.
- Скрыть.

Включите режим редактирования Вашего курса.

В первом информационном модуле нажмите ссылку «Добавить элемент или ресурс».

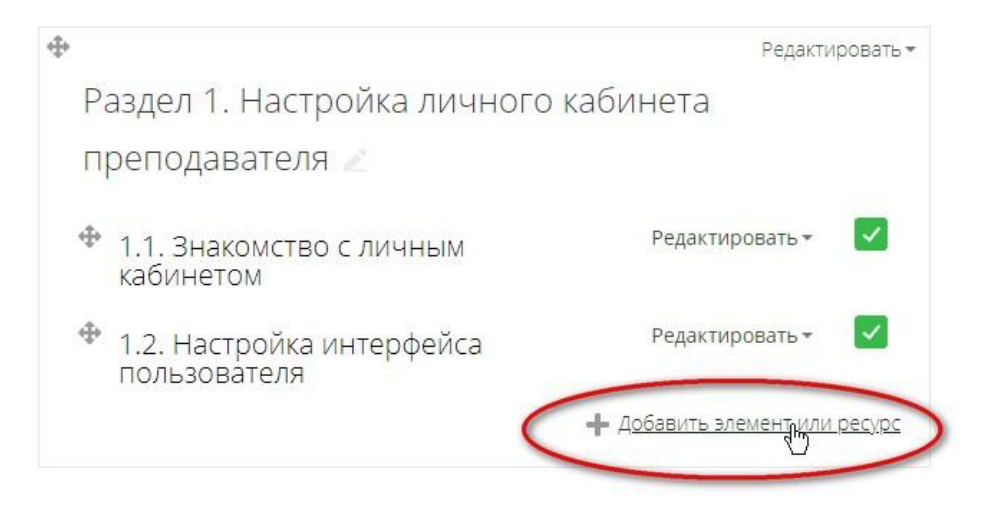

В открывшемся окне, удерживая левую кнопку мыши в нажатом состоянии, протяните ползунок вниз и выберите ресурс «Гиперссылка». Нажмите «Добавить».

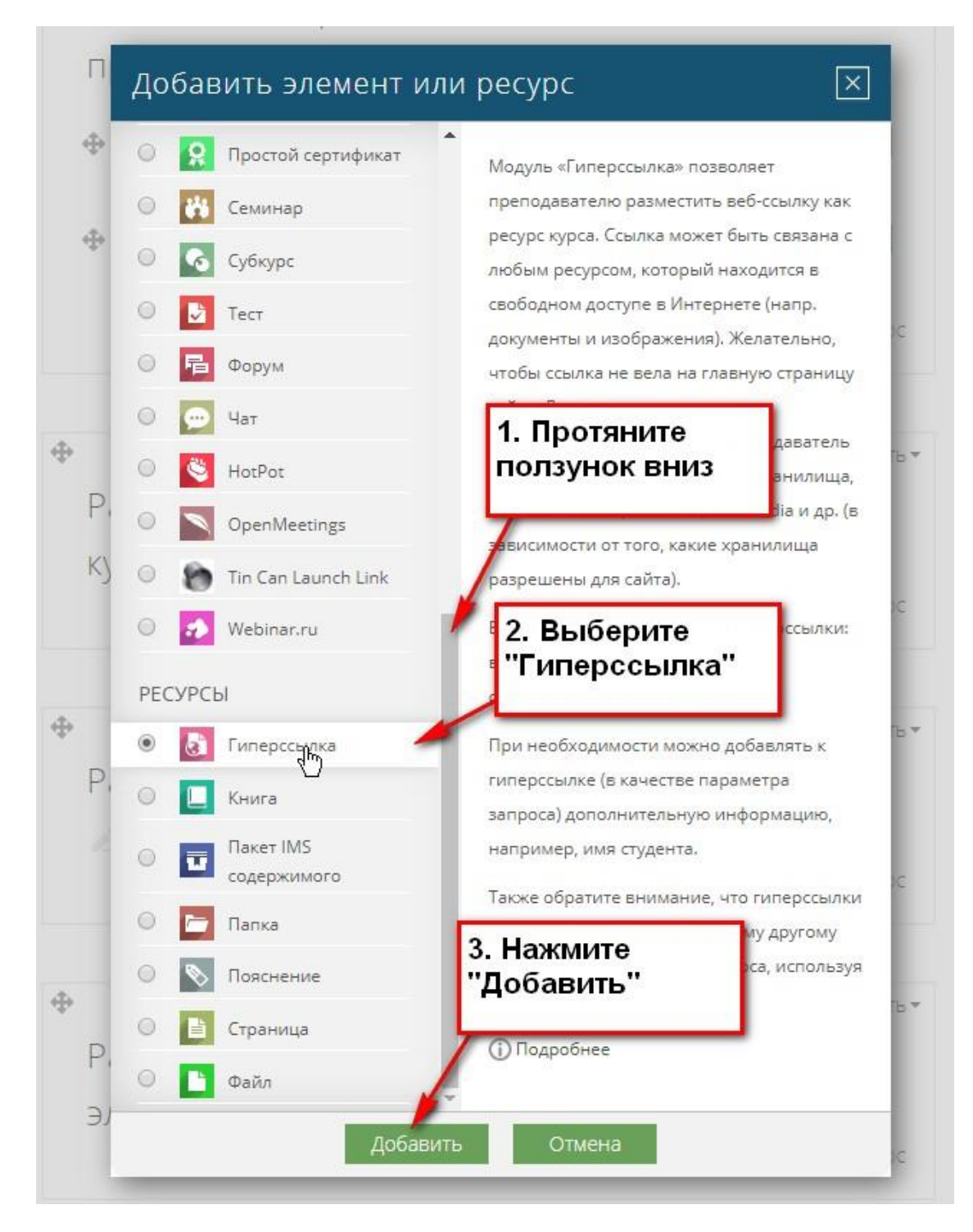

Откроется окно, в котором:

## Раздел «Общее»

1. В поле «Название» надо ввести название размещаемой гиперссылки

2. В поле «**Адрес (URL)**» надо ввести или вставить скопированный адрес (URL) размещаемой гиперссылки

3. В поле «Описание» надо ввести описание размещаемой гиперссылки

| іщее                                                       | 1. Введите название<br>гиперссылки                                |                                       |
|------------------------------------------------------------|-------------------------------------------------------------------|---------------------------------------|
| Название *                                                 | Сорокова, М.Г. Методы математической статистики в пс              | 2. Введите URL                        |
| Адрес (URL) *                                              | http://psychlib.ru/resource.php/pdf/documents/SMs-2014.pdf#page=1 | Выберите ссылку                       |
| Описание                                                   |                                                                   |                                       |
|                                                            | Сорокова, М.Г. Методы математической статистики в психологии      |                                       |
|                                                            | Путь: р                                                           |                                       |
| Отображать описание /<br>вступление на странице курса<br>⑦ |                                                                   | 3. Введите<br>описание<br>гиперссылки |
| ешний вил                                                  |                                                                   | -                                     |

Нажмите вкладку «Внешний вид», откроется свернутое меню:

| ▼ Общее                                                                   | Развернуть все                                                                    |  |  |  |  |
|---------------------------------------------------------------------------|-----------------------------------------------------------------------------------|--|--|--|--|
| Название *                                                                | Сорокова, М.Г. Методы математической статистики в пс                              |  |  |  |  |
| Адрес (URL) *                                                             | http://psychlib.ru/resource.php/pdf/documents/SMs-2014.pdf#page=1 Выберите ссылку |  |  |  |  |
| Описание                                                                  | В I = I = B I = В В В В В В В В В В В В В В В В В В                               |  |  |  |  |
|                                                                           | Путь: р                                                                           |  |  |  |  |
| Отображать описание /<br>вступление на странице курса<br>©<br>Внешний вид |                                                                                   |  |  |  |  |
| Отображение 🕐                                                             | Автоматически                                                                     |  |  |  |  |
| Ширина всплывающего окна (в<br>пикселях)                                  | 620                                                                               |  |  |  |  |
| Высота всплывающего окна (в<br>пикселях)                                  | 450                                                                               |  |  |  |  |
| Отображать описание<br>гиперссылки                                        |                                                                                   |  |  |  |  |

Найдите параметр «Отображение». Эта настройка определяет, как будет отображаться гиперссылка. Возможные варианты:

- Автоматически режим отображения гиперссылки, подбирается автоматически.
- Внедрить гиперссылка отображается на странице после панели навигации вместе с описанием и блоками.
- Открыть гиперссылка открывается в текущем окне браузера.

• Во всплывающем окне – гиперссылка открывается в новом окне браузера без меню и адресной строки.

Выберите наиболее подходящий Вам параметр и сохраните изменения.

| Отображать описание /<br>вступление на странице курса<br>Пнешний вид |                                                                              |
|----------------------------------------------------------------------|------------------------------------------------------------------------------|
| Отображение 🕜<br>Ширина всплывающего окна (в<br>пикселях)            | Автоматически<br>Автоматически<br>Внедрить<br>Открыть<br>Во всплывающем окне |
| Высота всплывающего окна (в<br>пикселях)<br>Отображать описание      | 450                                                                          |
| гиперссылки<br>Параметры                                             |                                                                              |
| элешпии вид                                                          | Анна Николаевна Воробьева                                                    |
| Отображение ⑦ Во вс                                                  | плывающем окне 🔻                                                             |
| Ширина всплывающего окна (в 620                                      |                                                                              |
| пикселях)<br>Высота всплывающего окна (в 450                         |                                                                              |
| пикселях)                                                            |                                                                              |
| гиперссылки                                                          |                                                                              |
| Тараметры                                                            |                                                                              |
| Общие настройки модуля                                               |                                                                              |
| Ограничение доступа                                                  |                                                                              |
| выполнение элемента курса                                            |                                                                              |
| еги                                                                  |                                                                              |
| Сомпетенции                                                          |                                                                              |
| Cox                                                                  | ранить и вернуться к курсу<br>Сохранить и показать<br>Отмена                 |
| Обязат                                                               | ельные для заполнения поля в этой форме помечены * .                         |

В данном примере мы выбрали гиперссылку на веб-страницу с книгой в электронной библиотеке МГППУ. Мы выбрали параметр «Отображать во всплывающем окне».

Теперь ссылка выглядит так:

| ) psychlib.ru/resource.php/pdf/do                                                                                | cuments/SMs-2014.pdf#page=1                                                                               |                                                                                                    | ~                                  |                 |
|----------------------------------------------------------------------------------------------------|----------------------------------------------------------------------------------------------------|----------------------------------------------------------------------------------------------------|------------------------------------|-----------------|
| Электронная библиотека                                                                                           |                                                                                                    | и 😯 Электронный деканат 🦻 Ридекс 🏩 Is.edro.su 🎢 Электронный деканат 🚺 Дисциплины ЭД МОД: 🔓 дисциплины - Google 🐘 📒 Дру |                                    | Другие закладки |
| <sup>П</sup> Сорокова. Методы математичес                                                                        | ской статистики в психологии Скрыть структуру Описание                                                    | d 7                                                                                                    | Анна Николаевна Воробьева          | a 🔍 *           |
| • <u>Оглавление</u><br>• <u>Введение</u><br>(Э) <u>Глава 1. Введение в</u>                                       | Н ≤ [страница] уз 418 ► Н № № 195%     Оды математической статистики     в психологии     Учебное пособие | мерения и измерительные шкалы в психологических аниях                                                                  | Редактировать *                    | V               |
| математическию статистики<br>(Преза 2. Закача согласия с<br>заванным распрезеднием                               |                                                                                                    | змерения и измерительные шкалы в психологических исспедованиях 🦯                                                       | Редактировать -                    |                 |
| Повед З. Закана санородности     Арух независимых выборок                                                        |                                                                                                    | ия к лекции по теме 1                                                                                                  | Редактировать •<br>Редактировать • | N               |
| <ul> <li>В Глава 4. Залача однородности<br/>двух селатых выборок</li> <li>Глава 5. Залача независимых</li> </ul> |                                                                                                    | Генеральная совокупность и выборка. Графическое<br>пение выборочных данных                                             | Редактировать -                    | Y               |
| Плананов<br>Ш Глава 6. Однофакторный анализ                                                                      |                                                                                                    | Генеральная совокупность и выборка. Графическое представление выборочных данных 🧾                                      | Редактировать •                    | $\square$       |
| E Глава 7. Однофакторный анализ с<br>повторными измерениями                                                      |                                                                                                    | на по теме 2-1 🥂                                                                                                    | Редактировать *                    | $\square$       |
| (E) Глава В. Авухфакторный                                                                                       | * 4 *                                                                                                    | ция к лекции по теме 2.1                                                                                               | Редактировать -                    | 8               |
| © 2007-2018 ФГБОУ ВО МГППУ.                                                                                      |                                                                                                    | татистические оценки параметров распределения                                                                          | Редактировать -                    | V               |
| Редакция электронной библиотеки: <u>maitolia</u><br>Позвила по использованию материалов Set                      | Stangenung Teek, neggepikka: mattorste@merceurg<br>datotetek<br>Hanzmäks teinnungan outeurer              | Описательная статистика в SPSS                                                                                         | Редактировать -                    | V               |
| >                                                                                                    | значки Ф 👔 Сороко                                                                                         | ва. М. Методы математической статистики в психологии                                                                   | Редактировать *                    | V               |
| ت<br>ب<br>غ                                                                                                    | а незервное копирование<br>а Восстановить<br>а Импорт                                                     | G                                                                                                    | 🕂 Добавить элемент или             | 4 pecypc        |

Наиболее предпочтительно назначать открытие ссылки либо в новом окне, либо во всплывающем окне.

## Как найти и вставить адрес страницы (URL)

Откройте в Интернете нужную Вам веб-страницу и из адресной строки Вашего браузера

Удерживая левую кнопку мыши, выделите адрес (примечание: некоторые браузеры автоматически выделяют адрес при щелчке левой кнопкой мыши).

Щелчком правой кнопкой мыши вызовите контекстное меню и выберите «Копировать».

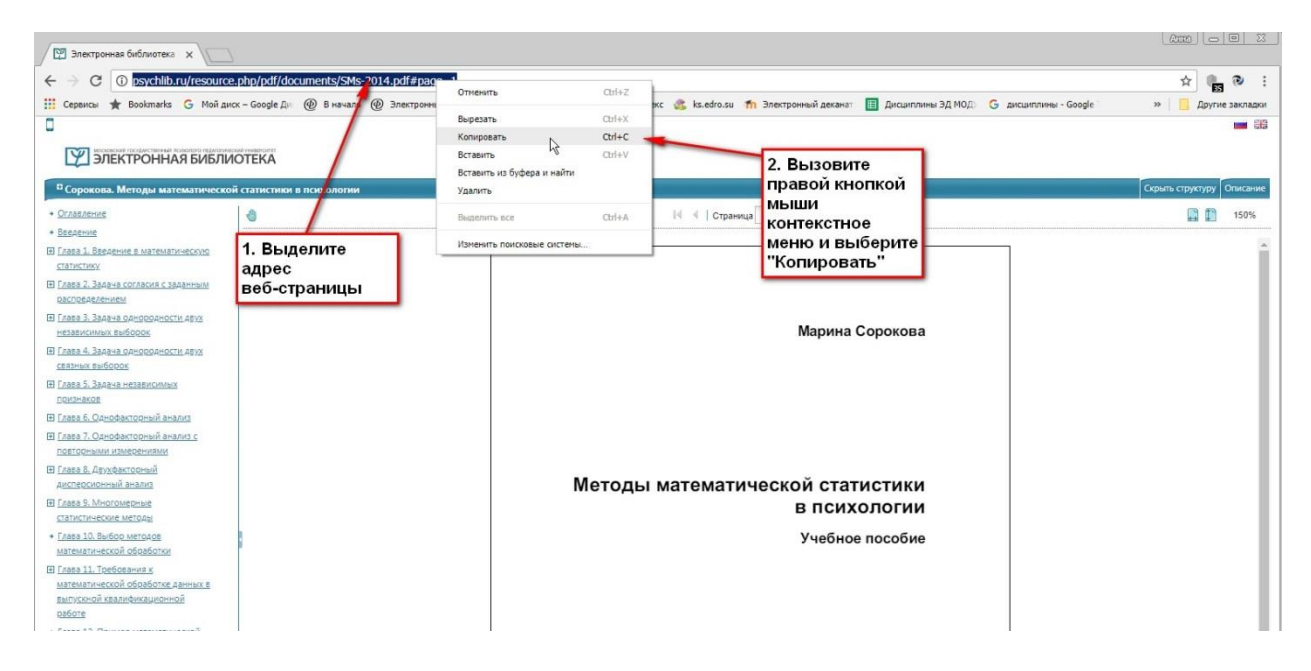